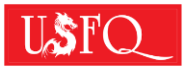

## UNIVERSIDAD SAN FRANCISCO DE QUITO USFQ

## INSTRUCTIVO PARA LA SOLICITUD DE TERCERA MATRÍCULA

A continuación, se detallan los pasos que debes seguir en caso de que requieras registrarte en una materia por tercera ocasión.

1.- Ingresar a <a href="https://mysite.usfq.edu.ec/">https://mysite.usfq.edu.ec/</a>, BANNER:

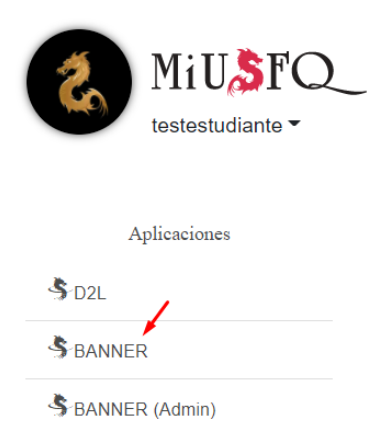

**2.-** Seleccionar en el Menú de opciones:

Alumnos→ Solicitud Tercera Matrícula:

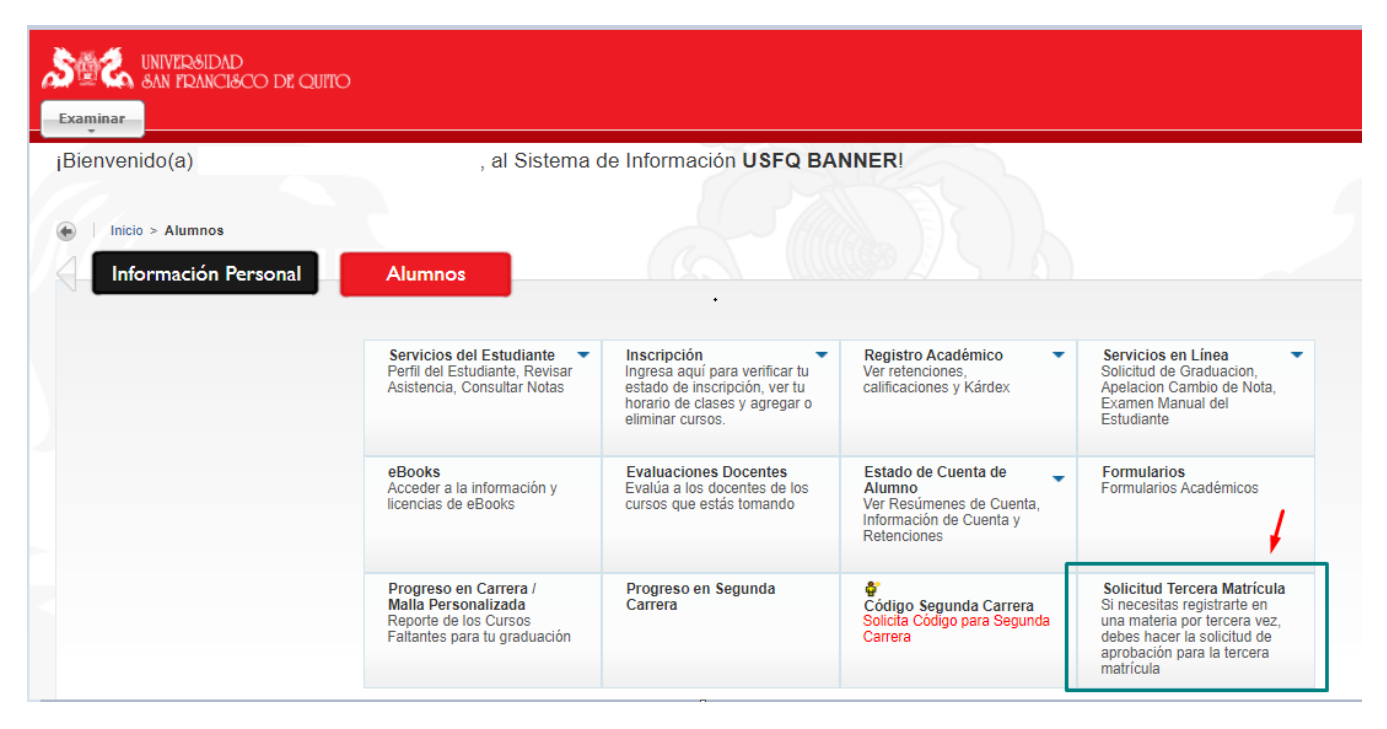

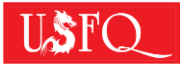

3.- Seleccionar la opción: "Nueva Solicitud":

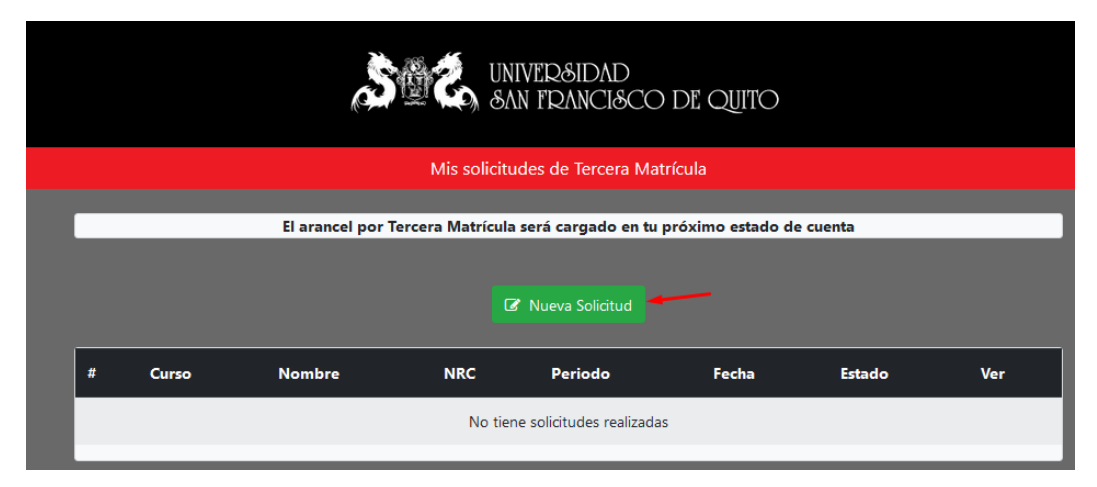

**4.-** Completar la información requerida, escogiendo el NRC que más se ajuste a tu disponibilidad de horarios, y asegurándote de que tenga cupos disponibles:

| a | A          |                                                                                                    | 1002             |                    | . ^                   |    |   |
|---|------------|----------------------------------------------------------------------------------------------------|------------------|--------------------|-----------------------|----|---|
| U | https://hu | bi.ustq.edu.ec/banner/FormulariolerceraMatricula/forms/nueva_solicitu                               | 1003             | J=                 | ٢0                    | £≡ |   |
|   |            |                                                                                                    | 1004             |                    |                       |    |   |
|   |            |                                                                                                    | 1005             |                    |                       |    |   |
|   |            |                                                                                                    | 1006             |                    |                       |    |   |
|   |            | Solicitud de Tere                                                                                   | 1007             |                    |                       |    | I |
|   |            |                                                                                                    | 1008             |                    |                       |    | I |
|   |            |                                                                                                    | 1010             |                    |                       |    | I |
|   |            |                                                                                                    | 1010             |                    |                       |    | I |
|   |            | Yo Iturralde Peñaherrera Mathias Xavier con código de                                               | 1012             | licito en          | mi condición de       |    | I |
|   |            | estudiante de la carrera MERCADOTECNIA PR la autorizar                                              | 1012             | a cursar           | nor tercera ocasión   |    | I |
|   |            | on al Segundo Semestro 2020 2021 (202020) la materia                                                | 1014             | a cursar           | por tercera ocasion   |    | Į |
|   |            | en el segundo semestre 2020-2021 (202020) la materia                                                | 1015             | 511.               |                       |    | I |
|   |            |                                                                                                    | 1015             |                    |                       |    | I |
|   |            | Nombre de la Materia                                                                                | 1017             |                    | Semestre              |    |   |
|   |            |                                                                                                    | 1018             | ÷                  |                       |    | I |
|   |            | Escritura Académica (ESP-1001) 🔹                                                                    | 1013             | ~                  | 202020                |    | l |
|   |            | Declaro que conozco y acepto lo siguiente:                                                          |                  |                    |                       |    |   |
|   |            | Deciaro que conozco y acepto lo siguiente.                                                          |                  |                    |                       |    |   |
|   |            | 1. Que la materia para la que solicito autorización de ter<br>que debe aprobarla para mi graduación | rcera matrícula  | a forma parte de m | ni malla curricular y |    |   |
|   |            | que debo aprobana para mi graduación.                                                               |                  |                    |                       |    |   |
|   |            | <ol> <li>Que está es mi ultima oportunidad para aprobar la m<br/>anteriores.</li> </ol>             | ateria por no i  | naberia aprobado   | en dos ocasiones      |    |   |
|   |            | 3. Que en caso de no aprobarla por tercera ocasión, no                                              | podré continu    | ar estudiando la n | nisma carrera en la   |    |   |
|   |            | USFQ ni en otra carrera en la que forme parte de la m                                               | alla curricular. |                    |                       |    |   |

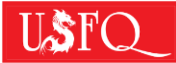

| A co         | ontinua                  | ción se      | lecci              | one ui          | na fec           | :ha y l | hora pa | a agendar o | ita con el D | ecano de | Grado:    |            |
|--------------|--------------------------|--------------|--------------------|-----------------|------------------|---------|---------|-------------|--------------|----------|-----------|------------|
|              | 0                        | 1            | love               | mber            | 2021             |         | 0       |             |              |          |           |            |
|              | Su                       | Мо           | Ти                 | We              | Th               | Fr      | Sa      | Sele        | ccione la ho | ra de la | cita:     |            |
|              |                          | 1            | 2                  |                 | 4                | 5       | 6       | 1(          | 0:15         |          |           |            |
|              | 7                        | 8            | 9                  | 10              | 11               | 12      | 13      | 09          | 9:30         |          |           |            |
|              | 14                       | 15           | 16                 | 17              | 18               | 19      | 20      | 09          | 9:45         |          |           |            |
|              | 21                       | 22           | 23                 | 24              | 25               | 26      | 27      | 10          | 0:15         |          |           |            |
|              | 28                       | 29           |                    |                 |                  |         |         |             | 5.00         |          |           |            |
| Al e<br>jurí | 28<br>nviar e<br>dico qu | 29<br>ste fo | 30<br>rmul<br>docu | ario e<br>mento | lectro<br>os eso | ónico   | , recon | zco que es  | te mensaje   | de dato  | s tiene i | gual valor |

5.- Selecciona una fecha y hora para agendar una cita con el Decano de Grado:

6.- Enviar la Solicitud y Aceptar:

|--|

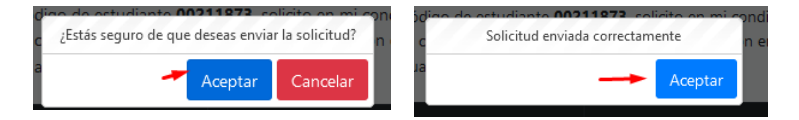

Te llegará un correo de confirmación de que la solicitud fue realizada:

| to: Solicitud de Terce | ra Matrícula enviada         |                            |
|------------------------|------------------------------|----------------------------|
| Universid              | ad San Francisco de Qu       | uito                       |
| Estimado               | Marcelo:                     |                            |
| Tu solicitud           | l de Tercera Matrícula ha si | ido enviada correctamente: |
|                        | ID Solicitud:                | 350                        |
|                        | Materia:                     | Ecuaciones Diferenciales   |
|                        | NRC:                         | 3070                       |
|                        |                              |                            |

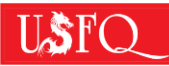

Es importante que estés pendiente del seguimiento de tu solicitud. Puedes revisar el estado de tu solicitud en el Sistema Académico Banner, en el mismo menú al que ingresaste para realizar la solicitud. Además, te llegarán notificaciones por correo electrónico en los diferentes pasos del proceso.

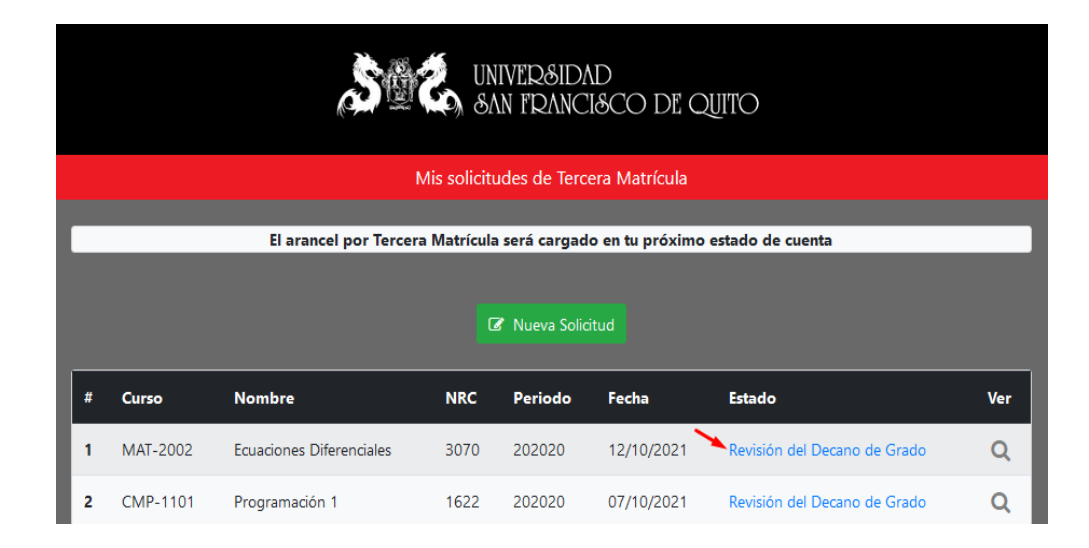

| Estado                       | Fecha      | Status     | Usuario  | Comentario |
|------------------------------|------------|------------|----------|------------|
| Revisión del Decano de Grado | 10/12/2021 | En proceso | 00211873 |            |
| Solicitud Enviada            | 10/12/2021 | ОК         | 00211873 |            |
|                              |            |            |          |            |